### باسمهتعالي

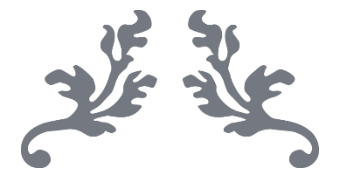

## سامانه جامع تجارت

# انتخاب رشته فعالیتهای کارت بازرگانی در

## سامانه یکپارچه اعتبارسنجی و رتبهبندی اعتباری

### www.NTSW.ir

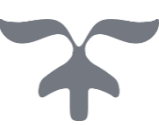

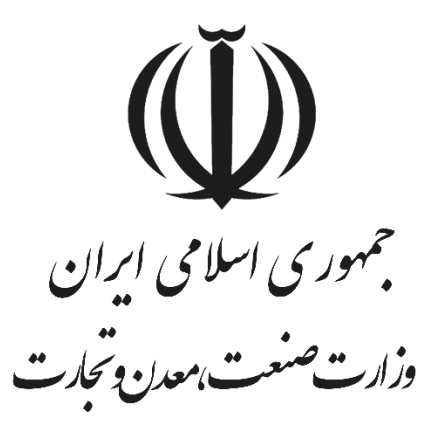

شهریور ماه - ۱۴۰۲ پشتیبانی سامانه جامع تجارت

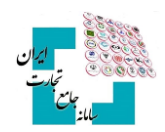

#### ۱- ورود به سامانه

جهت انتخاب رشته فعالیتهای کارت بازرگانی، ابتدا وارد حساب کاربری در سامانه جامع تجارت به آدرس **مهت انتخاب رشته فعالیتهای الت** شده و نقش بازرگان حقیقی/حقوقی را انتخاب کنید. از منوی سمت راست گزینه «عملیات ر تبهبندی و مالی» و سپس «مدیریت ر تبهبندی» را انتخاب کنید (تصویر ۱).

| بری 🖉 ثبت و پیگیری مشکل 🥌 کاربر تستی 🔄 🕐                                                            | مديريت حساب كاربر                                                                | 📲 سلله جامع تجارت ایران 🚍 چهادشنبه ۲۶ مرداد ۱۴۰۱ 🥕                                                                                                    |
|----------------------------------------------------------------------------------------------------|----------------------------------------------------------------------------------|----------------------------------------------------------------------------------------------------|
| نقش جاری                                                                                            |                                                                                  | 🖌 خانه 🕌 عملیات لجستیک خارجی 🗧                                                                                                    |
| زمان باقیمانده ۳۳۵:۲۷                                                                               |                                                                                  | 躍 عمليات شناسه رهگيري ,                                                                                                    |
| الت تاید شده که اعتبار استادی/ حواله/ برات تایید شده کشایش های اعتبار استادی/ حواله/ برات تایید شده | ۲۶۵ این ۲۶۵<br>بودنده های تابید شده                                              | <ul> <li>گزارشات &gt;</li> <li>عملیات گمرکی &gt;</li> <li>عملیات شماسه کالا &gt;</li> </ul>                                                                   |
| منشا ارزهای بانکی ثبت شده                                                                           | نمایندگان فعال                                                                   | الط عملیات رتبه بندی و مالی ↓<br>منشا ارزهای غیربانکی ثبت شده<br>منشا ارزهای غیربانکی ثبت شده<br>منشا ارزهای غیربانکی ثبت شده<br>منتا ارزهای غیربانکی ثبت شده |
| ود سیستم، از قسمت بالای صفحه، سمت چپ، گزینه «ثبت و پیگیری مشکل» را                                  | واجهه با هر مشکل فنی در این سامانه و یا برای ارائه پیشنهادهای خود به منظور بهبود | استفاده مجدد از سقف واردات 🔹 کاربر گرامی، شما میتوانید در صورت م                                                                                              |

تصوير ۱

#### ۲-انتخاب رشته فعالیتها

پس از ورود به سامانه یکپارچه اعتبارسانجی و رتبهبندی اعتباری، از سربرگ «**رتبهبندی واردات»،** گزینه «**رشته** فعالیتهای مجاز» را انتخاب کنید(تصویر ۲).

| سانتیک به افتاب در شد بند افتابر<br>مانتیک به افتاب از در شد بند افتابی                                                                          | بري مولي وي<br>درت مست مود بوري<br>درت مست مود بور |                      |
|----------------------------------------------------------------------------------------------------|----------------------------------------------------|----------------------|
| خانه راهما مستندات اطلاعيدها سوالات متداول خروج                                                                                                  |                                                    |                      |
|                                                                                                    |                                                    | رتبه بندى واردات     |
| 18 14                                                                                                    | _                                                  | شاخصهای رتبهبندی     |
| تاریز دراهی                                                                                                    |                                                    | رشته فعالیت های مجاز |
| به سامانه یکپارچه اعتبارسنجی و رتبهبندی اعتباری خوش آمدید.                                                                                       |                                                    | درخواست بازبينى      |
| لطفا بخش «راهنما» را مطالعه کنید. سپس برای استفاده از سامانه یکی از منوهای سمت راست را انتخاب نمایید.                                            |                                                    | رتبەبندى صادرات      |
| توجه داشته باشید که همواره آخرین ویرایش رتبهبندی ملاک عمل بوده و با قرارگرفتن نشانگر بر روی هر شاخص، توضیحات مربوط به آن نمایش داده خواهد شد.    |                                                    |                      |
| در صورتی که نسبت به مقدار یک شاخص اعتراض دارید، تنها از طریق بخش «درخواست بازبینی» با ارائه دلایل کافی و بارگذاری اسناد مثبته لازم اقدام نمایید. |                                                    |                      |
| درخواست شما در اولین فرصت توسط کارشناسان سامانه بررسی شده و نتیجه آن در همان بخش قابل مشاهده خواهد بود.                                          |                                                    |                      |
|                                                                                                    |                                                    |                      |

تصوير

**نکته**: برای آشنایی بیشتر با فرآیند تعیین رشته فعالیتهای مجاز، متن بالای جدول را مطالعه کنید(تصویر۳).

|                       |                                                                                                    | رشته فعالیت های مجاز (۵ مورد)                                             |                 |      |  |  |
|-----------------------|----------------------------------------------------------------------------------------------------|---------------------------------------------------------------------------|-----------------|------|--|--|
| به رشته<br>ما در دوره | با توجه به تغییر سازوکار رشته فعالیت طبق مصوبه هیئت دولت، تعداد رشته فعالیت بر اساس رتبه اعتباری شما تعیین میشود که برای شما ۵ میباشد. با توجه به رشته<br>فعالیتهای ناشی از مجوزهای شما که در زیر نمایش داده شده است. ۱ رشته فعالیت دیگر را میتوانید به صورت انتخابی تعیین نمایید. توجه داشته باشید که شما در دوره<br>سهماهه رتبهبندی. یک بار میتوانید رشته فعالیتهای خود را از طریق گزینههای «حذف» و «افزودن» تغییر دهید. |                                                                           |                 |      |  |  |
| عمليات                | فصل تعرفه متناظر (HS)                                                                                                    | عنوان رشته فعالیت                                                         | نوع رشته فعاليت | رديف |  |  |
|                       | جوزی ماشینآلات و تجهیزات مکانیکی، دستگاههای الکتریکی و الکترونیکی و قطعات آنها از ۸۴ تا ۸۵                                                                                                    |                                                                           |                 |      |  |  |
|                       | از ۲۴ تا ۸۵                                                                                                    | ماشینآلات و تجهیزات مکانیکی، دستگاههای الکتریکی و الکترونیکی و قطعات آنها | مجوزى           | 1    |  |  |

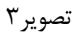

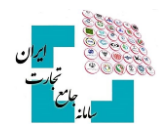

توجه داشـته باشـید که تعداد کل رشـته فعالیتهای شما بر اساس رتبه شما در آخرین ویرایش رتبهبندی تعیین میشود. اگر مجوز ثبتشده در سامانه یکپارچه اعتبارسنجی و رتبهبندی اعتباری داشته باشید، رشته فعالیتهای شما با نوع «**مجوزی**» در جدول نمایش داده میشود(تصویر۴).

|                          |                                                                              | رشته فعالیت های مجاز (۵ مورد)                                                                                                    |                                        |            |
|--------------------------|------------------------------------------------------------------------------|----------------------------------------------------------------------------------------------------|----------------------------------------|------------|
| ه به رشته<br>شما در دوره | میشود که برای شما ۵ میباشد. با توجه<br>ی تعیین نمایید. توجه داشته باشید که ن | تغییر سازوکار رشته فعالیت طبق مصوبه هیئت دولت، تعداد رشته فعالیت بر اساس رتبه اعتباری شما تعیین<br>ی ناشی از مجوزهای شما که در زیر نمایش داده شده است، ار رشته فعالیت دیگر را می توانید به صورت انتخاب<br>نهبندی، یک بار می توانید رشته فعالیتهای خود را از طریق گزینههای «حذف» و «افزودن» تغییر دهید. | ودن<br>فعالیتهای<br>سهماهه رت<br>نهایی | افز<br>ثبت |
| عمليات                   | فصل تعرفه متناظر (HS)                                                        | عنوان رشته فعالیت                                                                                                    | نوع رشته فعاليت                        | ديف        |
|                          | از ۸۴ تا ۸۵                                                                  | ماشینآلات و تجهیزات مکانیکی، دستگاههای الکتریکی و الکترونیکی و قطعات آنها                                                                                                    | مجوزى                                  | ١          |
|                          | از ۲۸ تا ۴۰                                                                  | مواد شیمیایی، محصولات دارویی، کودها، مواد منفجره، پلاستیک، کائوچو و محصولات وابسته                                                                                                    | مجوزى                                  | ۲          |
|                          | CHE IN A LOL                                                                 | اللقا وتسووات فكالباب ووجو والات واسته                                                                                                    |                                        | w          |

#### تصوير۴

نکته: درصورتی که مجوز شما در سامانه ثبت نشده است، به بخش «بهروزرسانی مجوزها» مراجعه کنید. علاوه بر رشـته فعالیتهای ناشی از مجوزها، شما حق انتخاب تعداد محدودی رشته فعالیت دیگر تحت عنوان رشته فعالیتهای انتخابی را خواهید داشـت. با انتخاب گزینه «**افزودن**»، رشته فعالیت موردنظر را از داخل فهرست جستجو کرده و گزینه تائید را انتخاب کنید (تصویر ۵). لازم به ذکر است که در سرفصلهای ذیل رشته فعالیتهای انتخابی، نوع ثبت سفارش الزاماً باید از نوع «نیاز بازرگانی» باشد.

|                          |                                                                                 | رشته فعالیت های مجاز (Δ مورد)                                                                                                    |                          |            |
|--------------------------|---------------------------------------------------------------------------------|----------------------------------------------------------------------------------------------------|--------------------------|------------|
| ، به رشته<br>نما در دوره | ، میشود که برای شما ۵ میباشد. با توجا<br>بی تعیین نمایید. توجه داشته باشید که ن | به تغییر سازوکار رشته فعالیت طبق مصوبه هیئت دولت، تعداد رشته فعالیت بر اساس رتبه اعتباری شما تعییر<br>ای ناشی از مجوزهای شما که در زیر نمایش داده شده است. ۱ رشته فعالیت دیگررا میتوانید به صورت انتخا<br>رتبهبندی، یک بار میتوانید رشته فعالیتهای خود را از طریق گزینههای «حذف» و «افزودن» تغییر دهید. | ودن<br>فعالیته<br>سهماهه | افز<br>ثبت |
| عمليات                   | فصل تعرفه متناظر (HS)                                                           | عنوان رشته فعاليت                                                                                                    | نوع رشته فعاليت          | رديف       |
|                          | از ۲۴ تا ۸۵                                                                     | ماشینآلات و تجهیزات مکانیکی، دستگاههای الکتریکی و الکترونیکی و قطعات آنها                                                                                                    | مجوزى                    | ١          |
|                          |                                                                                 |                                                                                                    |                          |            |

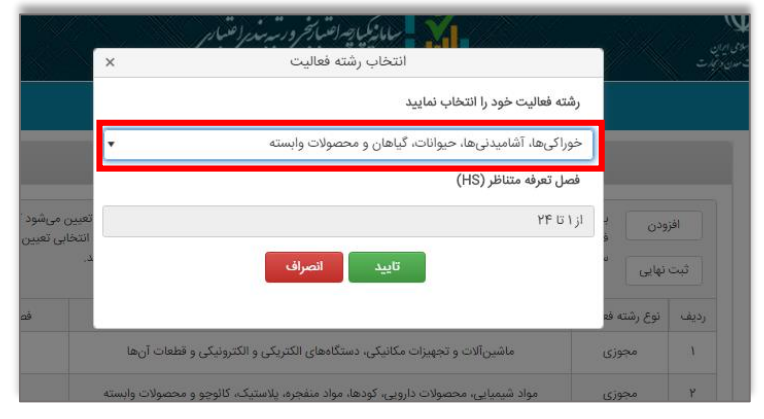

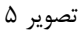

**نکته**: تا زمانی که تعداد رشـته فعالیتهای موجود در جدول به سـقف تعداد کل رشـته فعالیتها نرسـیده باشد، امکان افزودن رشته فعالیت جدید وجود خواهد داشت.

پس از افزودن رشـته فعالیتهای خود گزینه «**ثبت نهایی**» را انتخاب کنید تا اطلاعات شما در سیستم بررسی ثبت سفارشها بهروزرسانی شود (تصویر ۶).

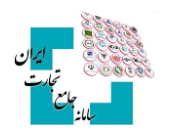

توجه: درصورتی که اطلاعات شما ثبت نهایی شود، تا ویرایش بعدی رتبهبندی امکان تغییر وجود نخواهد داشت.

| ، به رشته<br>شما در دوره | میشود که برای شما ۵ میباشد. با توجه<br>بی تعیین نمایید. توجه داشته باشید که ذ | تغییر سازوگار رشته فعالیت طبق مصوبه هیئت دولت، تعداد رشته فعالیت بر اساس رتبه اعتباری شما تعیین<br>ای ناشی از مجوزهای شما که در زیر نمایش داده شده است، ه رشته فعالیت دیگر را میتوانید به صورت انتخا<br>رتبهبندی، یک بار میتوانید رشته فعالیتهای خود را از طریق گزینههای «حذف» و «افزودن» تغییر دهید. | ودن<br>فعالیتها<br>نهایی | افز<br>ثبت |
|--------------------------|-------------------------------------------------------------------------------|----------------------------------------------------------------------------------------------------|--------------------------|------------|
| عمليات                   | فصل تعرفه متناظر (HS)                                                         | عنوان رشته فعالیت                                                                                                    | نوع رشته فعاليت          | ديف        |
|                          | از ۸۴ تا ۸۵                                                                   | ماشینآلات و تجهیزات مکانیکی، دستگاههای الکتریکی و الکترونیکی و قطعات آنها                                                                                                    | مجوزى                    | ١          |
|                          | از ۲۸ تا ۴۰                                                                   | مواد شیمیایی، محصولات دارویی، کودها، مواد منفجره، پلاستیک، کائوچو و محصولات وابسته                                                                                                    | مجوزى                    | ۲          |
|                          | از ۵۵ تا ۶۳                                                                   | الياف، منسوجات، فرش، لباس و محصولات وابسته                                                                                                    | مجوزى                    | ٣          |
|                          | از ۲۵ تا ۲۷ , از ۶۸ تا ۷۱                                                     | مواد و سوختهای معدنی، فلزات گرانبها، سنگهای قیمتی و محصولات وابسته                                                                                                    | مجوزى                    | ۴          |
| حذف                      | ا; ۱ تا ۲۴                                                                    | خوراکهها، آشامیدنیها، حیوانات، گیاهان و محصولات وابسته                                                                                                    | انتخابى                  | ۵          |

تصوير ۶

### ۳- بەروزرسانى مجوزھا

مجوزهای مورد بررسی در سامانه در منوی رشته فعالیتهای مجاز قابل مشاهده است(تصویر۷).

|        |                       | رشته فعالیت های مجاز (۳ مورد)   |                                                |                 |               | • | ویرایش رتبه بندی: فروردین |
|--------|-----------------------|---------------------------------|------------------------------------------------|-----------------|---------------|---|---------------------------|
|        |                       |                                 | شی اطلاعات رخ داده است، لطفا دوباره تلاش کنید. | ایرادی در واک   | افزودن        | - | رتبه بندى واردات          |
|        |                       |                                 |                                                |                 | ر بر مار<br>ر |   | شاخصهای رتبهبندی          |
|        |                       |                                 |                                                | 0               |               |   | رشته فعالیت های مجاز      |
| عمليات | فصل تعرفه متناظر (HS) | عنوان رشته فعالیت               |                                                | نوع رشته فعاليت | رديف          |   | درخواست بازبينى           |
|        |                       | مجوز ها                         |                                                |                 |               | • | رتبەبندى صادرات           |
|        |                       | مجوزهای بهین یاب (ه مورد)       |                                                |                 |               |   |                           |
|        |                       | مجوزهای اصناف (۰ مورد)          |                                                |                 |               |   |                           |
|        |                       | مجوزهای جهادکشاورزی (ه مورد)    |                                                |                 |               |   |                           |
|        |                       | مجوزهای بهداشت و درمان (« مورد) |                                                |                 |               |   |                           |

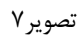

با انتخاب عنوان مجوز موردنظر، جزئیات آن نمایش داده می شود (تصویر ۸).

| رشته فعالیت های مجاز (۲۰ مور)                     |                          |               |                                                                                 |                 |                   |      |  |
|---------------------------------------------------|--------------------------|---------------|---------------------------------------------------------------------------------|-----------------|-------------------|------|--|
| la juna                                           |                          |               |                                                                                 |                 |                   |      |  |
| سجوز بهین باب (۱ مورد)                            |                          |               |                                                                                 |                 |                   |      |  |
| توضيحات                                           | فصل تعرفه متناظر (HS)    | أيسيك (ISIC)  | نوع فعاليت                                                                      | شناسه کسب و کار | نوع مجوز          | رديف |  |
|                                                   | ۸۵۵۸۴ <sup>و</sup> ۶۰۵۲۸ | <b>AibAib</b> | تولید صابون و مواد پا ککننده و لوازم<br>بهداشت و نظافت و عطرها و لوازم<br>آرایش |                 | يروانه بهرهبردارى | 1    |  |
| H     ►     I     ◄     M     حالي إذا إذا إتم ها |                          |               |                                                                                 |                 |                   |      |  |

تصوير ۸

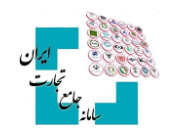

اگر مجوزی برای شما ثبتنشده و یا اطلاعات نادرست واردشده است، با انتخاب گزینه «**استعلام**» می توانید از مرجع صادر کننده مجوز اطلاعات خود را بهروزرسانی کنید(تصویر ۹).

| مجوز های بهین باب (۱ مورد) |                       |              |                                                                                                    |                 |                   |      |
|----------------------------|-----------------------|--------------|----------------------------------------------------------------------------------------------------|-----------------|-------------------|------|
|                            |                       |              |                                                                                                    |                 | استعلام           |      |
| توضيحات                    | فصل تعرفه متناظر (HS) | آيسيک (ISIC) | نوع فعاليت                                                                                                    | شناسه کسب و کار | نوع مجوز          | رديف |
|                            | ۴۸و ۸۵ ، ۹۲۵۹۰        | huhalh       | تولید ابزار و وسایل ویژه اندازه گیری، کنترل<br>و آزمایش و دریانوردی و مقاصد دیگر بجز<br>تجهیزات کنترل عملیات صنعتی |                 | پروانه بهرهبرداری | ١    |

تصوير ٩

### 4- درخواست بازبینی

درصورت مشاهده خطا در هنگام ثبت اطلاعات استعلامی میتوانید از منوی سمت راست و با انتخاب گزینه «**درخواست بازبینی**» مشکل را از طریق کارشناسان سامانه پیگیری کنید(تصویر ۱۰).

|        |                       | رشته فعالیت های مجاز (۳ مورد) |                                                 |                        |                 | • | ویرایش رتبه بندی: فروردین                                   |
|--------|-----------------------|-------------------------------|-------------------------------------------------|------------------------|-----------------|---|-------------------------------------------------------------|
|        |                       |                               | یشی اطلاعات رخ داده است. لطفا دوباره تلاش کنید. | ن ایرادی در واک<br>ایی | افزود<br>ثبت نه | • | رتبهبندی واردات<br>شاخصهای رتبهبندی<br>رشته فعالیت های مجاز |
| عمليات | فصل تعرفه متناظر (HS) | عنوان رشته فعالیت             |                                                 | نوع رشته فعاليت        | رديف            |   | درخواست بازبينى                                             |
|        |                       |                               |                                                 |                        |                 | • | رتبهبندى صادرات                                             |
|        |                       | مجوز ها                       |                                                 |                        |                 |   |                                                             |
|        |                       | مجوزهای بهینیاب (« مورد)      |                                                 |                        |                 |   |                                                             |
|        |                       | مجوزهای اصناف (ه مورد)        |                                                 |                        |                 |   |                                                             |

تصوير ١٠

پس از اطمینان از ثبت اطلاعات خود در پایگاه داده مرجع صادرکننده مجوز، گزینه افزودن را انتخاب کنید(تصویر ۱۱).

| خانه   راهنما   مستندات   اطلاعیهها |                    |                             |
|-------------------------------------|--------------------|-----------------------------|
|                                     | افزودن             | ویرایش رتبه بندی: فروردین ب |
| شاخص انتخابى                        | رديف تاريخ درخواست | رتبەبندى واردات             |
| ا 🔻 🗴 تعداد آیتم ها در صفحه         | ▶ • • स            | شاخصهای رتبهبندی            |
|                                     | Þ                  | رشته فعالیت های مجاز        |
|                                     |                    | درخواست بازبینی             |

تصوير ١١

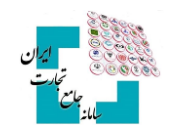

شاخص انتخابی را «**رشته فعالیتهای مجاز**» انتخاب کنید، درخواست یا مشکل خود را شرح داده و اسناد مربوطه را بارگذاری کنید(تصویر ۱۲). گزینه «ثبت نهایی» را انتخاب کنید و منتظر بررسی درخواست و دریافت پاسخ توسط کارشناس در قسمت توضیحات کارشناس بمانید.

|                 | ست بازبینی | افزودن درخوا         |   |                                                                                                    |
|-----------------|------------|----------------------|---|----------------------------------------------------------------------------------------------------|
| ويرايش رتبەبندى |            | شاخص انتخابى*        |   | تاریخ درخواست *                                                                                                    |
| فروردین ۱۴۰۱    | •          | رشته فعالیت های مجاز |   | $1{\rm e}{\rm e}{\rm I}/{\rm e}{\rm D}/{\rm h}{\rm e}{\rm e}{\rm I}/{\rm e}{\rm e}{\rm e}{\rm e}{\rm e}{\rm e}{\rm e}{\rm e}$ |
|                 |            |                      |   | شرح*                                                                                                    |
|                 |            |                      |   |                                                                                                    |
|                 |            |                      |   | فایل پیوست*                                                                                                    |
|                 |            |                      |   | انتخاب فایل(ها)                                                                                                    |
|                 | انصراف     | ثبت نهایی            | ۴ |                                                                                                    |

تصوير ۱۲